## Schritt-für-Schritt-Anleitung zum Belegungsverfahren für Veranstaltungen (HISinOne)

| States         Beerdung         Studemagebot         Organisation         Hate           Image: Beerdung                                                                                                    | Campus Management - HISinOne<br>Albert-Ludwigs-Universität Freiburg                                                                                                    | Auganosda an verge                                                                                                    |
|----------------------------------------------------------------------------------------------------|----------------------------------------------------------------------------------------------------|----------------------------------------------------------------------------------------------------|
| Immate       Develop         Variance       Versionshiweis: HISinOn e 6.0 (*23)         Statustion function is all a Zastimmagine aus den Fakultation und Encictangen vordigen, wurden im Variangesterster nur bleine delegeverfahren):       Sait den 19.1 2015 wird das Vortesungsverzeichnis für das Sommersemester 2015 im neuen Campus Management Potal HISinOne vordigen, vurden im Variangesterster nur bleine delegeverfahren):         Schweitszugketz im Variange Berleine Statistic und Dischargen vordigen, vurden im Variangesterster nur bleine delegeverfahren):       Sait den 19.1 2015 wird das Vortesungsverzeichnis für das Sommersemester 2015 im neuen Campus Management Potal HISinOne vordigen, vurden im Variangesterster nur belengeverfahren):         Der absellen Stand zur Freigbe finden Sie IrriBin.       Schweizer delegeverfahren):         Weit & State nur nur bakande Freigbes finden Sie IrriBin.       Schweizer delegeverfahren):         Versiche Bergerer       Schweizer delegeverfahren):         Weit & State Institution und bakander Freigbes für HiSinOne 6.0 1 und Neueringen finden Sie IrriBin.       Schweizer delegeverfahren etwas auffült, freuer weit nur auf hir Feedback d'.         Horzlich Wilkerment       Schweizer delegeverfahren etwas auffült, freuer weit nur auf freigbe finden Sie Versicht annum delege forden Sie Versicht annum delegeverfahren etwas auffült, freuer weit nur auf freigbes forden sie Versicht annum delegeverfahren etwas auffült, freuer weit nur auf freigbes forden sie Versicht annum delegeverfahren etwas auffült, freuer weit nur auf freigbes forden sie Versicht annum delegeverfahren etwas auffült, freuer weit nur auf freigbeschalt delegeverfahren etwas auffült, freuer weit nur au                                                                                                    | Startseite Bewerbung Studienangebot Organisation                                                                                                    | Hilfe                                                                                                    |
| <ul> <li>Poisonshinweis: HIsinOne 6.0 (+23)</li> <li>Poisonshinweis: HIsinOne 6.0 (+23)</li> <li>Poisonshinweis: HIsinOne 6.0 (+23)</li> <li>Poisonshinweis: HIsinOne 6.0 (+23)</li> <li>Poisonshinweis: HIsinOne 6.0 (+23)</li> <li>Poisonshinweis: HIsinOne 6.0 (+23)</li> <li>Poisonshinweis: HIsinOne 6.0 (+23)</li> <li>Poisonshinweis: HIsinOne 6.0 (+23)</li> <li>Poisonshinweis: HIsinOne 6.0 (+23)</li> <li>Poisonshinweis: HIsinOne 6.0 (+23)</li> <li>Poisonshinweis: HISinOne 6.0 (+23)</li> <li>Poisonshinweis: HISinOne 6.0 (+23)</li> <li>Poisonshinweis: HISinOne 6.0 (+23)</li> <li>Poisonshinweis: HISinOne 6.0 (+23)</li> <li>Poisonshinweis: HISINOne 6.0 (+23)</li> <li>Poisonshinweis: HISINONE (+23)</li> <li>Poisonshinweis: HISINONE (+23)</li> <li>Poisonshinweis: HISINONE (+23)</li> <li>Poisonshinweis: HISINONE (+23</li></ul>                                                                                                    | eise Bewerbung                                                                                                    |                                                                                                    |
| <ul> <li>Iteration In Watchier/Intern. die auf die Funktionalitatie der Version 6.0.4. waren (Stehungt: Leiden auf einer Stehen einer Stehen ein</li></ul>                                                                                                    | onshinweis: HISinOne 6.0 (+23)                                                                                                    | 2015-01-19 Vorlesungsverzeichnis f ür das Sommersemester 2015                                                                                                    |
| m nachtafen Wartungsfenster am Nittwoch, 11.02.2015 ab 16.00 Uhr auf dem Produktivsystem einspielen. Vorher konnen keine Belegverfahren<br>gestantet worden.<br>Den aktuelles Stand zur Freigabe finden Sie hier d.<br>Haren Kinnmain zum Ablauf der Freigabe finden Sie hier d.<br>Haren Kinnmain zum Ablauf der Freigabe finden Sie hier d.<br>Haren Kinnmain zum Ablauf der Freigabe finden Sie hier d.<br>Haren Kinnmain zum Ablauf der Freigabe finden Sie hier d.<br>Haren Kinnmain zum Ablauf der Freigabe finden Sie hier d.<br>Haren Kinnmain zum Ablauf der Freigabe finden Sie hier d.<br>Haren Kinnmain zum Ablauf der Freigabe finden Sie hier d.<br>Haren Kinnmain zum Ablauf freien wir uns auf Ihr Freigabe finden Sie hier d.<br>Haren Kinnmain zum Ablauf freien wir uns auf Ihr Freigabe finden Sie hier d.<br>Haren Kinnmain zum Ablauf der Freigabe finden Sie hier d.<br>Haren Kinnmain zum Ablauf er Eubern.<br>Haren Kinnmain zum Ablauf der Eubern Kinnmain zum Ablauf er Eubern.<br>Haren Kinnmain zum Ablauf der Eubern Kinnmain zum Ablauf er Eubern.<br>Haren Kinnmain zum Ablauf der Eubern.<br>Haren Kinnmain zum Ablauf der Eubern.<br>Haren Kinnmain zum Ablauf der Eubern Kinnmain zum Ablauf der Eubern.<br>Haren Kinnmain zum Ablauf der Eubern Kinnmain zum Ablauf der Eubern.<br>Haren Kinnmain zum Ablauf der Eubern.<br>Haren Kinnmain zum Ablauf der Eubern Kinnmain zum Ablauf der Eubern Kinnmain zum Ablauf der Eub                                                                  | s für Mitarbeiter/innen, die auf die Funktionalitäten der Version 6.0.1. warten (Stichwort: funktionierende Beleg<br>1 04.02.2015, 16:00 Uhr nicht alle Zustimmungen aus den Fäkultäten und Einrichtungen vonlagen, wurden im Wartungsfen<br>eistundates für die Version 6.0 eingespielt. Sofern bis Diensteat d1002 2015, 18:00 Uhr alle Freianben volligen<br>wirde                                                                                                    | hren): Seit dem 19.01.2015 wird das Vorlesungsverzeichnis für das Sommersemester 2015 im neuen Campus Management Portal HISinOne verwalt<br>Ir kleine Nähere Informationen finden Sie unter: http://www.hisinone.uni-freiburg.de/wz d*                                                                                                    |
| 2015-01-19 Aktuelle Browser-Versionen<br>2015-01-19 Aktuelle Browser-Versionen<br>2016-01-19 Aktuelle Browser-Versionen<br>2016-01-19 Aktuelle<br>2016-01-19 Aktuelle<br>2016-01-19 Aktuelle<br>2016-01-19 Aktuelle<br>2016-01-19 A | et werden.                                                                                                    | Selegverfahren Die Anzeige des Vorlesungsverzeichnisses SS 2015 dauert 1 - 2 Minuten. Wir stehen mit dem Hersteller in Kontakt.                                                                                                    |
| Eaker Information zum Ablauf der Freigabe für HISinOne 6.0.1 und Neuerungen finden Sie hierd?. Immeiser zu neuer Funktionalitäten und bekannten Problemen der Version 6.0 sowie Tipps zum Umgang mit dem System finden Sie in unserem Wie der Sodiem Ihnen etwas auffält, freuen wir uns auf Ihr Feedback d?. Bitte verwenden Sie aktuelle Browser-Versionen, da die Inhalte mit älteren Browsern möglichenweise fehlerhaft dargestellt werden. Beispielse wir das Vollesungsverzeichnis nicht korrekt im InternetExplorer 9 dargestellt. Bitte verwenden Sie aktuelle Browser-Versionen, da die Inhalte mit älteren Browsern möglichenweise fehlerhaft dargestellt werden. Beispielse wir das Vollesungsverzeichnis nicht korrekt im InternetExplorer 9 dargestellt. Bitte verwenden Sie aktuelle Browser-Versionen, da die Inhalte mit älteren Browsern möglichenweise fehlerhaft dargestellt werden. Beispielse wir das Vollesungsverzeichnis nicht korrekt im InternetExplorer 9 dargestellt. Bitte verwenden Sie aktuelle Browser-Versionen, da die Inhalte mit älteren Browsern möglichenweise fehlerhaft dargestellt werden. Beispielse wir das Vollesungsverzeichnis nicht korrekt im InternetExplorer 9 dargestellt. Bitte verwenden Sie aktuelle Browser-Versionen, da die Inhalte mit älteren Browsern möglichenweise fehlerhaft dargestellt werden. Beispielse wir das Vollesungsverzeichnis nicht korrekt im InternetExplorer 9 dargestellt. Bitte verwenden Sie aktuelle Browsert-Versionen, da die Inhalte mit älteren Browsern möglichenweise fehlerhaft dargestellt werden. Beispielse wir das Vollesungsverzeichnis nicht korrekt im InternetExplorer 9 dargestellt. Bitte verwenden Sie aktuelle Browsert-Versionen, da die Inhalte mit älteren Browsern möglichenweise fehlerhaft dargestellt werden. Beispielse wir das Vollesungsverzeichnis nicht korrekt im InternetExplorer 9 dargestellt. Bitte verwenden Sie aktuelle Browsert-Versionen, da die Inhalte mit älteren Browserter mot Solid dier fehlerhaft dargestellt werden. Wer                                                                                                    | uellen Stand zur Freinabe finden Sie hier 🕅                                                                                                    | 2015-01-19 Aktuelle Browser-Versionen                                                                                                    |
| Herzlich wilkommen  EVERBEN In diesem Portal konnen sich während der Bewerbungsphasen Internationale Bewerberrinnen außerhalb der EU bzw. EVR ohne deutsche Hochschulzugangsberechtigung (Abitur) für grundständige Studiengänge (Bachelr und Klautensame) bewerben Internationale Bewerberrinnen für ausgewählte Masterstudiengänge of bewerben Deutsche, EU-Burgerrinnen für ausgewählte Masterstudiengänge of bewerben Deutsche, EU-Burgerrinnen für ausgewählte Masterstudiengänge of Deutsche EU-Burgerrinnen für ausgewählte Masterstudiengänge of Deutsche EU-Burgerinnen für ausgewählte Masterst                                                                                                    | Information zum Ablauf der Freigabe für HISinOne 6.0.1 und Neuerungen finden Sie hier @.<br>e zu neuen Funktionalitäten und bekannten Problemen der Version 6.0 sowie Tipps zum Umgang mit dem System finder                                                                                                    | Bitte verwenden Sie aktuelle Browser-Versionen, da die Inhalte mit älteren Browsern möglicherweise fehlerhaft dargestellt werden. Beispielswe<br>wird das Vorlesungsverzeichnis nicht korrekt im InternetExplorer 9 dargestellt.<br>unserem                                                                                                    |
| Herzlich willkommen!       For alle Mitarbeiter/innen der Fakultäten und Einrichtungen bieten wir fortlaufend Schulungen zu verschiedenen Themen und Rollen in HISinOne and Bewerber/innen und Brindburgen zu verschiedenen Themen und Rollen in HISinOne and Bewerber/innen und Brindburgen zu verschiedenen Themen und Rollen in HISinOne and Bewerber/innen und Brindburgen zu verschiedenen Themen und Rollen in HISinOne and Bewerber/innen und Brindburgen zu verschiedenen Themen und Rollen in HISinOne and Bewerber/innen und Brindburgen zu verschiedenen Themen und Rollen in HISinOne and Bewerber/innen und Brindburgen zu verschiedenen Themen und Rollen in HISinOne and Bewerber/innen und Brindburgen zu verschiedenen Themen und Rollen in HISinOne and Staatsexamen) bewerben         Alle dertschen und internationalen Bewerber/innen und Bildungsinlander/innen für ausgewählte Masterstudiengänge die bewerben       HISinOne Vereiausgeverziehnen, Rolle Studiengangskoordination) - Details hier die HISinOne Eine Schrift-Schrift-Schrift                                                                                                    | Solem innen etwas auffalit, freuen wir uns auf inr Feedback 27.                                                                                                    | Schulungen zur Umstellung auf HISinOne zum SS 2015                                                                                                    |
| Betweenesses       + Instantionale Bewerber/innen sich während der Bewerburgingspassen       + IklisinOne Veranstaltungsmanagement (Rolle Veranstaltungsmanagement und Studiengangskoordination) - Details hier der         • Internationale Bewerber/innen sußerhalb der EU bzw. EWR ohne deutsche Hochschulzugangsberchtigung (Abitur) für grundständige       + IklisinOne Veranstaltungsmanagement (Rolle Veranstaltungsmanagement und Studiengangskoordination) - Details hier der         • Internationale Bewerber/innen nundstateszwamen) bewerben       + IklisinOne Veranstaltungsmanagekordination (Rolle Studiengangskoordination) - Details hier der         • Alle deutsche nund litternationalen Bewerber/innen für ausgewählte Masterstudiengänge der bewerben       • bewerberi innen sie sich direkt im Portal HislinOne. Eine Schrift-Anleitung finden Sie in unserem Wiki der         • bis hochschulztart) der       • Deutsche, EU-Burger/innen und Bildungsintänder/innen für ausgewählte Masterstudiengänge der bewerben       • Bewerber/innen sie sich direkt im Portal HislinOne. Eine Schrift-Anleitung finden Sie in unserem Wiki der       • Nills         • Deutsche, EU-Burger/innen und Bildungsintänder/innen für das 1. Fachsemester Psychologie (B.S.c.) bewerben (nach vorheriger Registrierung)       • Bilts beachten Sie dass 7 Tage vor Schulungsbeginn die Teinhenmetbescheinigungen regular ausgestellt worden seinhen.       • Heizich Wilki die Formular der         • Rusin EIE       • Husin One umgestell wurden sein Wiki unter Für welche Studierenden ist das System HISinOne relevant       • Heizich wilkilommen!         • Wilche Studiengänge bereits auf HISinOne- Formular der       • Heizich wilkilommen!                                                                                                    | lich willkommen!                                                                                                    | 😑 Für alle Mitarbeiter/innen der Fakultäten und Einrichtungen bieten wir fortlaufend Schulungen zu verschiedenen Themen und Rollen in HISinOne an:                                                                                                    |
| Die aktuellen Bewerbungsfristen finden Sie auf der Informationsseite für Bewerber/innen @.  STUDIEREN Welche Studierenden ist das System HISinOne relevant?  Z-DRUCKERKONTO AUFLADEN  Wild wild können über das HISinOne-Portal die RZ-Druckerkontenaufladung nutzen. Eine Anleitung dazu finden Sie                                                                                                    | BEN<br>m Portal können sich während der Bewerbungsphasen<br>nationale Bewerber/innen außerhalb der EU bzw. EWR ohne deutsche Hochschulzugangsberechtigung (Abitur) für g<br>iengänge (Bachelor und Staatsexamen) bewerben<br>nationale Bewerber/innen innerhalb der EU bzw. EWR ohne deutsche Hochschulzugangsberechtigung (Abitur) für g<br>iengänge (Bachelor und Staatsexamen) bewerben<br>deutschen und internationalen Bewerber/innen für ausgewählte Masterstudiengänge d <sup>a</sup> bewerben<br>sche, EU-Bürger/innen und Bildungsinländer/innen für das 1. Fachsemester Psychologie (B.Sc.) bewerben (nach v<br>ochschulstart) d <sup>a</sup> | HISinOne Veranstaltungsmanagement (Rolle Veranstaltungsmanagement und Studiengangskoordination) - Details hier @     HISinOne Studiengangskoordination (Rolle Studiengangskoordination) - Details hier @     HISinOne Studiengangskoordination (Rolle Studiengangskoordination) - Details hier @     HISinOne Vorlesungsverzeichnis (Rolle Studiengangskoordination) - Details hier @     HISinOne Belegungs- und Verteilungsverfahren (Rolle Studiengangskoordination) - Details hier @     HISinOne Personenverwaltung (Rolle Personenverwaltung) - Details hier @     HISinOne Personenverwaltung (Rolle Personenverwaltung) - Details hier @     Zu den Schulungen anmelden können Sie sich direkt im Portal HISinOne. Eine Schritt-für-Schritt-Anleitung finden Sie in unserem Wiki @. Sollter Probleme beim Anmelden bestehen, benutzen Sie bitte unser Hotline-Formular @     Eite beachten Sie, dass 7 Tage vor Schulungsbeginn die Teilnehmeritse und die Teilnehmeritset.     Werden Eine Scheide die zuwiden Eine Schritten Steudie Interment Sie sich direkt en Anmelden enverten Anmelden Scheinigungen erstellt werden. Wir bitten um Ihr     Verstendie, dass (and Fange Aberscheinungen für serbere Anmelden enverten enverten zuwerden Einen Feinfehmeritesen anmelden können Sie für die Intermenten Scheinigungen erstellt werden. Zu den Schulungsbeginn die Teilnehmeritesen envelfar ausgestellt werden Zumene Sie die Intermenten Sie die Intermenten |
| STUDIEREN         Velche Studiengänge bereits auf HISinOne umgestellt wurden sehen Sie im Wiki unter Für welche Studierenden ist das System HISinOne relevant? ar.         Velche Studierenden der Universität Freiburg können über das HISinOne-Portal die RZ-Druckerkontenaufladung nutzen. Eine Anleitung dazu finden Sie                                                                                                    | uellen Bewerbungsfristen finden Sie auf der Informationsseite für Bewerber/innen @.                                                                                                    | Weiterbildung IWB (FRAUW) @ kontaktieren.                                                                                                    |
| RZ-DRUCKERKONTO AUFLADEN<br>Alle Studierenden der Universität Freiburg können über das HISinOne-Portal die RZ-Druckerkontenaufladung nutzen. Eine Anleitung dazu finden Sie<br>m Witki au                                                                                                    | REN<br>Studiengänge bereits auf HISinOne umgestellt wurden sehen Sie im Wiki unter Für welche Studierenden ist das System                                                                                                    | Dne relevant? a Herzlich willkommen!<br>Ihr HISinOne-Projektteam                                                                                                    |
|                                                                                                    | iCKERKONTO AUFLADEN<br>Idierenden der Universität Freiburg können über das HISinOne-Portal die RZ-Druckerkontenaufladung nutzen. Eine Anle<br>ଙ୍କୁ.                                                                                                    | dazu finden Sie                                                                                                    |

Rufen Sie die HISinOne-Startseite auf und loggen Sie sich mit Ihrer Benutzerkennung der Universität Freiburg ein. Diese erhalten Sie zu Beginn Ihres Studiums vom Rechenzentrum auf dem Postweg.

## Wählen Sie ,Studienangebot', ,Vorlesungsverzeichnis anzeigen' und geben Sie das gesuchte Semester an.

| 315      | <u>.</u>                                                                                       | Menü durchsuchen                                                                                        |                                                                         |                                                                      |                                                 |                                                                                                    |                                                                               |                                                      | 1 C‡                                       | <sup>₩ <u>30</u> </sup> |
|----------|------------------------------------------------------------------------------------------------|----------------------------------------------------------------------------------------------------|-------------------------------------------------------------------------|----------------------------------------------------------------------|-------------------------------------------------|----------------------------------------------------------------------------------------------------|-------------------------------------------------------------------------------|------------------------------------------------------|--------------------------------------------|-------------------------|
| BURG     |                                                                                                | Campus Manageme<br>Albert-Ludwigs-Universität Freit                                                     | ent - HISinOne                                                          |                                                                      |                                                 |                                                                                                    |                                                                               |                                                      |                                            |                         |
| NN<br>NE | Startseite                                                                                     | Meine Funktionen                                                                                        | Mein Studium                                                            | Studienangebot                                                       | Benutzer-Information                            | en Organisation                                                                                             | Hilfe                                                                         | Lesezeichen                                          |                                            |                         |
|          | Informationen Newsfeeds                                                                        | Stundenplan E-Learning                                                                                  | UB Studierendenwerk                                                     | A Passwörter                                                         |                                                 |                                                                                                    |                                                                               |                                                      |                                            |                         |
|          | 2015-02-03 Spamschu                                                                            | tz E-Mail Änderung Prüfu                                                                                | ng deaktiviert                                                          |                                                                      | 6                                               | Hinweise für Studierende                                                                                    |                                                                               |                                                      |                                            | Θ                       |
|          | Studierende erhalten ab sofort<br>SPAM-Schutz aktiviert. Studier<br>werden, wenn das Campus-Ma | mehr Benachrichtigungen zu Ände<br>ende erhielten damit nur eine einz<br>nagement-System wieder besucht | erungen an Prüfungen (z.B. Ä<br>ige E-Mail mit dem Hinweis,<br>t wurde. | nderungen der Uhrzeit) und Leistu<br>das weitere Benachrichtungensma | ngen. Bisher war der<br>ills erst dann gesendet | WELCHE FUNKTIONEN IN WELCHE<br>Informationen welche Funktionen Stud<br>welche Studierenden ist das System   | i <b>M SYSTEM</b><br>dierende hier in HISinOne finde<br>HISinOne relevant?" 团 | en und was noch über das System                      | HIS-LSF läuft, finden Sie im Wiki unter "F | ör                      |
|          | Nach studentischen Rückmeld<br>häufiger automatische E-Mails                                   | ungen wurde heute der SPAM-Sch<br>zu Prüfungen und Leistungen aus                                       | nutz testweise deaktiviert. Stu<br>dem System.                          | udierende bekommen somit ab sof                                      | ort gegebenenfalls                              | VORLESUNGSVERZEICHNIS UND B<br>Nähere Informationen zum Vorlesungs                                          | BELEGEN<br>sverzeichnis und zur Veranstal                                     | ltungsbelegung in HISinOne finden                    | Sie im Wiki unter VVZ 쿄und Belegen 团.      |                         |
|          |                                                                                                |                                                                                                    |                                                                         |                                                                      |                                                 | RZ-DRUCKERKONTO AUFLADEN<br>Alle Studierenden der Universität Freit<br>im Wiki unter Anleitung zum Aufladen | burg können über das HISinOı<br>ı des RZ-Druckerkontos in HIS                 | ne-Portal die <b>RZ-Druckerkontenau</b><br>SinOne ଫ. | fladung nutzen. Eine Anleitung dazu find   | en Sie                  |
|          |                                                                                                |                                                                                                    |                                                                         |                                                                      |                                                 | Meine Meldungen                                                                                             |                                                                               |                                                      |                                            | Θ                       |
|          |                                                                                                |                                                                                                    |                                                                         |                                                                      |                                                 | 💥 Es sind zurzeit keine Meldunger                                                                           | n vorhanden.                                                                  |                                                      |                                            |                         |
|          |                                                                                                |                                                                                                    |                                                                         |                                                                      |                                                 | <ul> <li>Als Feed abonnieren</li> <li>Sicherheitsmaßnahmen erneuern</li> </ul>                              |                                                                               |                                                      |                                            | () Info                 |
|          |                                                                                                |                                                                                                    |                                                                         |                                                                      |                                                 |                                                                                                    |                                                                               |                                                      |                                            |                         |
|          |                                                                                                |                                                                                                    |                                                                         |                                                                      |                                                 |                                                                                                    |                                                                               |                                                      |                                            |                         |
|          |                                                                                                |                                                                                                    |                                                                         |                                                                      |                                                 |                                                                                                    |                                                                               |                                                      |                                            |                         |
|          |                                                                                                |                                                                                                    |                                                                         |                                                                      |                                                 |                                                                                                    |                                                                               |                                                      |                                            |                         |

|Impressum|Information zur barrierefreien Bedienung|Sitemap

| Campus Management - HISinOne<br>Autorit-Judwigs-Universität Freibung         Startseite       Meine Funktionen       Meine Studienangelot       Benutzer-Informationen       Organisation       Hile       Lesszeichen         Imformationen       Newsfeeds       Studienangelot       Benutzer-Informationen       Organisation       Hile       Lesszeichen         Imformationen       Newsfeeds       Studienangen zur Anderungen zur Anderun                                                                                                    | Menu durchsuchen                                                                                                    |                                                                                                    |                                                |                                                                                                    |                                                                                                    |                                                                                                    | <b>1</b> C‡ "                                                                                                    | <u>28</u> |
|----------------------------------------------------------------------------------------------------|----------------------------------------------------------------------------------------------------|----------------------------------------------------------------------------------------------------|------------------------------------------------|----------------------------------------------------------------------------------------------------|----------------------------------------------------------------------------------------------------|----------------------------------------------------------------------------------------------------|----------------------------------------------------------------------------------------------------|-----------|
| Statistic       Meine Funktionen       Meine Studium       Studienagebot       Benutzer-Informationen       Organisation       Hilfe       Lesszeichen         Veranstatungen suchen<br>Informationen       Newsfeeds       Studienplan       E.Learning       UB       Studienenderweiter       azzeigen         2015-02-03 Spamschutz       E-Mail Änderung Prüfungen zu Änderungen an Prüfungen zu Änderungen an Prüfungen zu Änderungen an Prüfungen zu Kaherungen suchen Ausseinen       azzeigen       Hinweise für Studierende beiter in HISinOne finden und was noch über das System HIS-LSF läuft, finden Sie im Wiki unter "Fürweichen Rückenfehrenden studierende beiter in HISinOne finden und was noch über das System HIS-LSF läuft, finden Sie im Wiki unter "Fürweichen Rückenfehrenden studierende beiter in HISinOne finden und was noch über das System HIS-LSF läuft, finden Sie im Wiki unter "Fürweichen Rückenfehrenden studierende beiter in HISinOne finden und was noch über das System HIS-LSF läuft, finden Sie im Wiki unter "Fürweiche Studierende heit das System HIS-LSF läuft, finden Sie im Wiki unter "Fürweiche Studierende heit das System HIS-LSF läuft, finden Sie im Wiki unter "Fürweiche Studierende heit das System HIS-LSF läuft, finden Sie im Wiki unter "Fürweiche Studierende heit das System HIS-LSF läuft, finden Sie im Wiki unter "Fürweiche Studierende heit das System HIS-LSF läuft, finden Sie im Wiki unter "VZ druckerkonten auffaltengen de der SPAM-Schutz stweise deaktiviet.       VontE Studierende heit das System HIS-LSF läuft, finden Sie im Wiki unter "Fürweiche Studierende heit das System HIS-LSF läuft, finden Sie im Wiki unter "VZ druckerkonten auffaltengen de der SPAM-Schutz stweise deaktiviet.       VontE Studierende heit das System HIS-LSF läuft fürmeichen de der SPAM-Schutz stweise                                                                                                    | Campus Management - HISinOne<br>Albert-Ludwigs-Universität Freiburg                                                                                                    |                                                                                                    |                                                |                                                                                                    |                                                                                                    |                                                                                                    |                                                                                                    |           |
| 2015-02-03 Spamschutz E-Mail Änderung Prüfung deaktiviert anzeigen<br>Studierende erhalten ab sofot mehr Benachrichtigungen zu Änderungen an Prüfungen (z. B. Änderur Vorlesungsverzeichnis anzeigen<br>Shad-schutz aktiviert. Studierende erhielten damit nur eine einzige E-Mail mit dem Hinweis, das Witzerden beschwurgen enseigen<br>Studiengangspläne anzeigen<br>Nach studentischen Rückmeldungen wurde heute der SPAM-Schutz testweise deaktiviert. Studierende bekommen somit ab sotort gegebenenfalls<br>häufiger automatische E-Mails zu Prüfungen und Leistungen aus dem System.<br>Studierende internet der SPAM-Schutz testweise deaktiviert. Studierende bekommen somit ab sotort gegebenenfalls<br>häufiger automatische E-Mails zu Prüfungen und Leistungen aus dem System.<br>Studierende internet der SPAM-Schutz testweise deaktiviert.<br>Studierende internet der SPAM-Schutz testweise deaktiviert.<br>Studierende internet der SPAM-Schutz testweise deaktiviert.<br>Studierende internet der SPAM-Schutz testweise deaktiviert.<br>Studierende internet der SPAM-Schutz testweise deaktiviert.<br>Studierende internet der SPAM-Schutz testweise deaktiviert.<br>Studierende internet der SPAM-Schutz testweise deaktiviert.<br>Studierende internet der SPAM-Schutz testweise deaktiviert.<br>Studierende der Universität Freiburg können über das HISinOne-Portal die RZ-Druckerkontenaufladung nutzen. Eine Anleitung dazu finden Sie<br>im Wiki unter Anleitung zum Aufladen des RZ-Druckerkontos in HISinOne de.<br>Meine Meldungen<br>Schutzert keine Meldungen vorhanden.<br>Statierende finden sie Spatieren Historen der Statierende finden sie Spatieren der Statierende file Statierende file Statierend f | Startseite Meine Funktionen Mein Studium rmationen Newsfeeds Stundenplan E-Learning UB Studierendenwerk                                                                                                    | Studienangebot<br>Veranstaltungen suchen<br>Ausfallende Veranstaltungen<br>F anzeigen<br>Tagesaktuelle Veranstaltungei                                        | Benutzer-Informatione                          | n Organisation                                                                                                    | Hilfe                                                                                                    | Lesezeichen                                                                                                    |                                                                                                    |           |
| Meine Meldungen                                                                                                    | 5-02-03 Spamschutz E-Mail Änderung Prüfung deaktiviert<br>arende erhalten ab sofort mehr Benachrichtigungen zu Änderungen an Prüfungen (z.B. Är<br>1-Schutz aktiviert. Studierende erhielten damit nur eine einzige E-Mail mit dem Hinweis, o<br>n, wenn das Campus-Management-System wieder besucht wurde.<br>studentischen Rückmeldungen wurde heute der SPAM-Schutz testweise deaktiviert. Stu<br>jer automatische E-Mails zu Prüfungen und Leistungen aus dem System. | anzeigen<br>nderur Vorlesungsverzeichnis anzeige<br>dat Wi Modulhosekraihungen enzeigen<br>Studiengangspläne anzeigen<br>Idierende bekommen somit ab sotort j | en er wir der<br>nn gisendet<br>gegebenenfalls | Hinweise für Studierende<br>WELCHE FUNKTIONEN IN WELCH<br>Informationen welche Funktionen Str<br>welche Studierenden ist das Systen<br>VORLESUNGSVERZEICHNIS UND<br>Nähere Informationen zum Vorlesung<br>RZ-DRUCKERKONTO AUFLADEN<br>Alle Studierenden der Universität Fre<br>im Wiki unter Anleitung zum Auflade | EM SYSTEM<br>Jdierende hier in HISinOne finde<br>in HISinOne relevant?" @<br>BELEGEN<br>Jsverzeichnis und zur Veranstalt<br>iburg können über das HISinOn<br>in des RZ-Druckerkontos in HIS | en und was noch über das System<br>tungsbelegung in HISinOne finden s<br>te-Portal die <b>RZ-Druckerkontenau</b><br>inOne t#. | HIS-LSF läuft, finden Sie im Wiki unter "Für<br>Sie im Wiki unter VVZ d'und Belegen d'.<br>f <b>ladung</b> nutzen. Eine Anleitung dazu finden | Sie       |
| Als Feed abonnieren                                                                                                    |                                                                                                    |                                                                                                    |                                                | Meine Meldungen                                                                                                    | en vorhanden.                                                                                                    |                                                                                                    |                                                                                                    |           |
| SicherheitsmalSnahmen erneuern                                                                                                    |                                                                                                    |                                                                                                    |                                                | <ul> <li>Als Feed abonnieren</li> <li>Sicherheitsma ßnahmen erneuer</li> </ul>                                                                                                    | n                                                                                                    |                                                                                                    |                                                                                                    | Info      |

| 出<br>二     | 18                                                 | Menü durchsuchen                    |              |                |                        |              |       |             | ± ⊄ <sup>⊯</sup> <u>30</u> € |
|------------|----------------------------------------------------|-------------------------------------|--------------|----------------|------------------------|--------------|-------|-------------|------------------------------|
| Startseite | Campus Manageme<br>Albert-Ludwigs-Universität Frei | ent - HISinOne                      |              |                |                        |              |       |             |                              |
| ZW         | Startseite                                         | Meine Funktionen                    | Mein Studium | Studienangebot | Benutzer-Informationen | Organisation | Hilfe | Lesezeichen |                              |
| 그밥         | Sie sind hier: Startseite > Stu                    | dienangebot > Vorlesungsverzeichnis | anzeigen     |                | -                      |              |       |             |                              |

| Veranstaltungen suchen Ausfallende Veranstaltungen       | Vorlesungsverzeichnis anzeigen                                                            |          |
|----------------------------------------------------------|-------------------------------------------------------------------------------------------|----------|
| Tagesaktuelle<br>Veranstaltungen anzeigen                | Vorlesungsverzeichnis für Wintersemester 2014/2015 Semester Wintersemester 2014/2015      |          |
| Vorlesungsverzeichnis<br>anzeigen<br>Modulbeschreibungen | Struktur Vorlesungsverze Sommersemester 2015                                              | Aktionen |
| anzeigen<br>Studiengangspläne anzeigen                   | Vorlesungsverzei: Sommersemester 2014     Sommersemester 2013     Wintersemester 2012/013 | 13       |
|                                                          | - ⊕ I Lehramt am G Wintersemester 2013/2014                                               | 1        |
|                                                          | ■ master of Sciet Wintersemester 2014/2015                                                | Ē        |
|                                                          | - ⊕ 📲 Veranstaltungen nach ausgewählten Einrichtungen                                     | Ē        |
|                                                          | 🐨 📲 Veranstaltungen nach Zielgruppen                                                      | E1       |
|                                                          | Legende                                                                                   | Ŧ        |

Klicken Sie sich über ihren Studienabschluss (Bsp. Bachelor of Arts (B.A.)), ihr Studienfach (in unserem Fall Politikwissenschaft) und die Sie betreffende Prüfungsordnung (Bsp. PO 2011) vor bis zu der Modulstruktur ihres Studiums.

|      | 1.80)                                              | Venü durchsuchen                               |                                |                |                        |              |       |             | 1 C      | ; <sup>⊯</sup> <u>28</u> € |
|------|----------------------------------------------------|------------------------------------------------|--------------------------------|----------------|------------------------|--------------|-------|-------------|----------|----------------------------|
| BURG |                                                    | Campus Manager<br>Ibert-Ludwigs-Universität Fi | nent - HISinOne<br>reiburg     |                |                        |              |       |             |          |                            |
| ZW   | Startseite                                         | Meine Funktionen                               | Mein Studium                   | Studienangebot | Benutzer-Informationen | Organisation | Hilfe | Lesezeichen |          |                            |
| DΞ   | Sie sind hier: Startseite 👌 Studienang             | gebot ' Vorlesungsverzeichi                    | nis anzeigen                   |                |                        |              |       |             |          |                            |
|      | Veranstaltungen suchen Ausfallende Veranstaltungen | Vorlesungsverzei                               | chnis anzeigen                 |                |                        |              |       |             |          |                            |
|      | anzeigen<br>Tagesaktuelle                          | Vorlesungsverzeic                              | hnis für Sommersemester        | 2015           |                        |              |       |             |          |                            |
|      | Veranstaltungen anzeigen<br>Vorlesungsverzeichnis  | Semest                                         | ter Sommersemester 2015 👻      |                |                        |              |       |             |          |                            |
|      | anzeigen<br>Modulbeschreibungen                    | Struktur Vorlesungsve                          | erzeichnis                     |                |                        |              |       |             | Aktionen |                            |
|      | anzeigen                                           | 🖃 🐔 Vorlesungsverz                             | reichnis Sommersemester 2015   |                |                        |              |       |             |          |                            |
|      | Studiengangspläne anzeigen                         | — 🛨 📲 Bachelor of                              | Arts (B.A.)                    |                |                        |              |       |             | 13       |                            |
|      |                                                    | Bachelor of                                    | Science (B.Sc.)                |                |                        |              |       |             | 13       |                            |
|      |                                                    | In Kirchlicher                                 | Abschluss                      |                |                        |              |       |             |          |                            |
|      |                                                    | - 🕂 📲 Lehramt am                               | n Gymnasium                    |                |                        |              |       |             | 1.E      |                            |
|      |                                                    | —                                              | rts (M.A.)                     |                |                        |              |       |             | 1:       |                            |
|      |                                                    | • • Master of Bu                               | usiness Administration (MBA)   |                |                        |              |       |             |          |                            |
|      |                                                    | —— 📲 Master of La                              | aws (LL.M.)                    |                |                        |              |       |             |          |                            |
|      |                                                    | — 🕀 📲 Master of So                             | cience (M.Sc.)                 |                |                        |              |       |             |          |                            |
|      |                                                    | —— 📲 Magister Th                               | eologiae                       |                |                        |              |       |             |          |                            |
|      |                                                    | - 💌 📲 Promotion                                |                                |                |                        |              |       |             |          |                            |
|      |                                                    | — 🛨 📲 Staatsexam                               | ien                            |                |                        |              |       |             | 13       |                            |
|      |                                                    | – 📧 📲 Sonstige Ab                              | oschlüsse                      |                |                        |              |       |             | IE .     |                            |
|      |                                                    | — 🛨 📲 Veranstaltur                             | ngen nach ausgewählten Einrich | tungen         |                        |              |       |             | E        |                            |
|      |                                                    | 🕂 📲 Veranstaltur                               | ngen nach Zielgruppen          |                |                        |              |       |             | 11       |                            |
|      |                                                    |                                                |                                |                |                        |              |       |             |          | •                          |
|      |                                                    | Legende                                        |                                |                |                        |              |       |             |          |                            |
|      | Umpressum Unformation zur bar                      | rierefreien Bedienung   Sitem                  | an                             |                |                        |              |       |             |          |                            |

|   | +  | • Kunstgeschichte (HF)                                        | 這  |
|---|----|---------------------------------------------------------------|----|
|   | -+ | - Kunstgeschichte (NF)                                        | 1  |
|   | -• | 📲 Medienkulturwissenschaft (HF)                               |    |
|   | -+ | - 📲 Ältere deutsche Literatur und Sprache (NF)                |    |
|   | 0  | •# Musikwissenschaft (HF)                                     |    |
|   | @  | - Musikwissenschaft (NF)                                      |    |
|   |    | Reuere deutsche Literatur (NF)     Kommentar anzeigen         |    |
|   | -• | - Neuere und Neueste Geschichte (HF)                          | 13 |
|   |    | • 📲 Philosophie (HF)                                          |    |
|   |    | - Philosophie (NF)                                            |    |
| l |    | ■ Politikwissenschaft (HF)<br>Kommentar anzeigen              | ti |
|   |    | 🖲 🗏 Bachelor of Arts. Politikwissenschaft. Hauntfach. PO 2009 | 13 |
|   |    | 🔋 📄 Bachelor of Arts, Politikwissenschaft, Hauptfach, PO 2011 | 1  |
|   | -• | and Politikwissenschaft (NF)                                  |    |
|   | -• | and Portugiesisch (NF)                                        |    |
|   |    | - Provinzialrömische Archäologie (HF)                         |    |
|   | @  | and Provinzialrömische Archäologie (NF)                       |    |
|   |    | 📲 Psychologie (NF)                                            |    |
|   | -+ | - Romanistik (HF)                                             |    |
|   | -+ | - Rumänisch (NF)                                              |    |
|   | -+ | - Russlandstudien (HF)                                        |    |
|   | -• | • Sinologie (HF)                                              |    |
|   | •  | sinologie (NF)                                                |    |
|   | +  | - Skandinavistik (HF)                                         | ፲  |

Die hier erscheinenden ,Puzzlestücke' zeigen die Module an, aus denen ihr Studium zusammengesetzt ist. Jedes Modul beinhaltet die verschiedenen Veranstaltungstypen, die in ihm zu absolvieren sind.

| 🔹 Kommentar anzeigen                                                              |           |
|-----------------------------------------------------------------------------------|-----------|
| 🖃 📳 Bachelor of Arts, Politikwissenschaft, Hauptfach, PO 2009                     | 1         |
| 😑 📳 Bachelor of Arts, Politikwissenschaft, Hauptfach, PO 2011                     |           |
|                                                                                   |           |
| - 🖅 🍃 Methoden der Politikwissenschaft                                            | 13        |
| -💽 ≱ Vergleichende Politikwissenschaft                                            | 13        |
| - 🖅 🎍 Internationale Politik                                                      |           |
| - B Politische Theorie                                                            | <u>ta</u> |
| - 🕢 🗞 Einführung in Geschichte und Entwicklungslinien politischer Theorien        |           |
| - 🖲 🗞 Grundlagen der Politischen Theorie                                          |           |
| 🗌 🕒 🗞 Proseminar aus dem Bereich der Politischen Theorie                          |           |
| - 🗄 🏇 Vertiefung ausgewählter Themenbereiche                                      |           |
| - 🍙 🐕 Interdisziplinäre und berufsfeldorientierte Aspekte der Politikwissenschaft |           |
| - 🖅 🎍 Forschung und Perspektiven der Politikwissenschaft                          | 1         |
| - * 🍰 Praktische Tätigkeit                                                        | 13        |
| - erworbene ECTS-Punkte im Ergänzungsbereich                                      | 13        |
| e 📲 Politikwissenschaft (NF)                                                      |           |
| e 📲 Portugiesisch (NF)                                                            | 13        |
| - • • Provinzialrömische Archäologie (HF)                                         |           |

Hierunter finden Sie die jeweils konkreten Veranstaltungen, die im ausgewählten Semester angeboten werden. Wählen Sie das Symbol , Anzeigen' am rechten Seitenrand, um Details zur gewünschten Veranstaltung einzusehen und sie ggf. zu belegen.

| - 🖲 🖪 Bachelor of Arts, Politikwissenschaft, Hauptfach, PO 2009                                                               | E        |
|----------------------------------------------------------------------------------------------------|----------|
| 😑 🔄 Bachelor of Arts, Politikwissenschaft, Hauptfach, PO 2011                                                                 | D        |
| - 🕑 🎓 Grundlagen der Politikwissenschaft                                                                                      | E        |
| 🕞 🏚 Methoden der Politikwissenschaft                                                                                          | E        |
| - et 🍙 Vergleichende Politikwissenschaft                                                                                      | E        |
| - 😨 🐊 Internationale Politik                                                                                                  | <b>a</b> |
| - 🕞 🏚 Politische Theorie                                                                                                    |          |
| - 😑 🗞 Einfuhrung in Geschichte und Entwicklungslinien politischer Theorien                                                    |          |
| - 😑 📮 06LE34V-ID123232 - Einfuhrung in Geschichte und Entwicklungslinien politischer Theorien - Vorlesung                     | _        |
| 📮 🛄 Einführung in Geschichte und Entwicklungslinien politischer Theorien                                                      | 9        |
| 🖃 🛄 06LE34T4D113678 - Tutorat zur VL Einführung in Geschichte und Entwicklungslinien politischer Theorien - Lehrveranstaltung |          |
| -4 🧞 Grundlagen der Politischen Theorie                                                                                       |          |
| - S Proseminar aus dem Bereich der Politischen Theorie                                                                        |          |
| - 🐑 🎄 Vertiefung ausgewählter Themenbereiche                                                                                  | 131      |
| 🚽 🏚 Interdisziplinäre und berufsfeldorientierte Aspekte der Politikwissenschaft                                               |          |
| - 🗊 🏨 Forschung und Perspektiven der Politikwissenschaft                                                                      | 8        |
| - 🕤 🌧 Praktische Tatigkeit                                                                                                    |          |
| - 🗐 🧐 erworbene ECTS Punkte im Erganzungsbereich                                                                              | <b>I</b> |
| - 🗉 - 📰 Politikwissenschaft (NF)                                                                                              |          |
| - E ⊲⊈ Portuglesisch (NF)                                                                                                    | 5        |
|                                                                                                    |          |
| - Contraction - Provinzialrismische Archäologie (NF)                                                                          |          |

Zum Belegen der Veranstaltung aktualisieren Sie nun die Angabe ,angebotene Semester'.

|                                                                     | Menü durchsuchen                                                                                                    |                                                  |                                           |                                  |                               |                        |                  |         |              |                    |        |                                     | <u> </u>  | C⊅ <sup>₩</sup> 30 |
|---------------------------------------------------------------------|----------------------------------------------------------------------------------------------------|--------------------------------------------------|-------------------------------------------|----------------------------------|-------------------------------|------------------------|------------------|---------|--------------|--------------------|--------|-------------------------------------|-----------|--------------------|
|                                                                     | Campus Manag<br>Albert-Ludwigs-Universitä                                                                                                    | ement<br>it Freiburg                             | - HISi                                    | nOne                             |                               |                        |                  |         |              |                    |        |                                     |           |                    |
| Startseite                                                          | Meine Funktionen                                                                                                    |                                                  | Mein St                                   | tudium                           | Studienangebot                | Benutzer               | Informationen    | (       | Organisation | Hilfe              |        | Lesezeichen                         |           |                    |
| Sie sind hier: Startseite Constant                                  | ngebot > Vorlesungsverze                                                                                                    | ichnis anze                                      | eigen                                     |                                  |                               |                        |                  |         |              |                    |        |                                     |           |                    |
| Veranstaltungen suchen .<br>Ausfallende Veranstaltungen<br>anzeigen | angebotene Semeste                                                                                                    | daten 0<br>er ▼ ▶ 2                              | 6LE34V<br>Zurück                          | -ID123232                        | 2 "Einführung in C            | eschichte und          | l Entwicklung    | slinier | ı politische | r Theorien" - Somm | iersen | nester 2015                         |           |                    |
| Tagesaktuelle<br>Veranstaltungen anzeigen                           | Semesterunabh                                                                                                    | ängige /                                         | Angaben                                   |                                  |                               |                        |                  |         |              |                    |        |                                     |           |                    |
| Vorlesungsverzeichnis<br>anzeigen                                   | Titel                                                                                                    |                                                  |                                           | Finführund                       | in Geschichte und Entwic      | klungslinien politisch | ner Theorien     |         | Veranstaltur | ugsart             | Vo     | orlesung                            |           |                    |
| Modulbeschreibungen                                                 | Langtext                                                                                                    |                                                  |                                           | Einführung                       | ,<br>in Geschichte und Entwic | klungslinien politisch | ner Theorien     |         | Angebotsfre  | quenz              | je     | des 2.Semester                      |           |                    |
| anzeigen                                                            | Langtext Einführung in Geschichte und Entwicklungslinien politischer Theorien     Nummer 06LE34V-ID123232 en     Oraciane führung in Auflichte Delitie VB 0 (Austrautefichen) Compare fü |                                                  |                                           |                                  |                               |                        |                  |         | Semesterwo   | chenstunden        | 2,     | 0                                   |           |                    |
| Studiengangspläne anzeigen                                          | Organisationseinhe                                                                                                    | eit                                              |                                           | Seminar fü                       | ür Wissenschaftliche Politik  | k-VB (Verantwortliche  | er); Seminar für |         |              |                    |        |                                     |           |                    |
|                                                                     | Semesterwochenstunde<br>Verantwortliche Dozent<br>Ceg Details einblender<br>Ceg vormerken Stag D                                                                                         | en: 2.0 Maxir<br>en:Obrecht,<br>n<br>aten für Ka | nale Teilnehme<br>Marcus<br>alender (ics) | r: 330 Lehrsprach<br>exportieren | e: deutsch                    |                        |                  |         |              |                    |        |                                     |           |                    |
|                                                                     | Wochentag                                                                                                    | von                                              | bis                                       | Akad. Zeit                       | Rhythmus                      | Startdatum             | Enddatum         | Rau     | ım           | Gebäude            | [      | Durchführende Dozenten              | Bemerkung | Aktione            |
|                                                                     | Montag                                                                                                    | 16:00                                            | 18:00                                     | c.t.                             | wöchentlich                   | 20.4.2015              | 20.7.2015        |         | HS 1098      | Kollegiengebäude I |        | <ul> <li>Obrecht, Marcus</li> </ul> |           |                    |
|                                                                     | Studiengänge                                                                                                    |                                                  |                                           |                                  |                               |                        |                  |         |              |                    |        |                                     |           |                    |
|                                                                     | Studiengang                                                                                                    |                                                  |                                           |                                  |                               |                        |                  |         |              |                    |        |                                     |           |                    |
|                                                                     | Bachelor of Arts, Eu                                                                                                    | ropäische                                        | Ethnologie,                               | Hauptfach, PO                    | 2011, Zweitstudium            |                        |                  |         |              |                    |        |                                     |           |                    |
|                                                                     | Bachelor of Arts, Eu                                                                                                    | ropäische                                        | Ethnologie,                               | Hauptfach, PO                    | 2011                          |                        |                  |         |              |                    |        |                                     |           |                    |
|                                                                     | Bachelor of Arts, Pol                                                                                                    | itikwissen                                       | schaft, Hau                               | otfach, PO 2009                  | )                             |                        |                  |         |              |                    |        |                                     |           |                    |
|                                                                     | Bachelor of Arts, Pol                                                                                                    | itikwissen                                       | schaft, Hau                               | otfach, PO 2009                  | ), Zweitstudium               |                        |                  |         |              |                    |        |                                     |           |                    |
|                                                                     | Bachelor of Arts, An                                                                                                    | gewandte I                                       | Politikwisse                              | nschaft, Hauptfa                 | ach, PO 2011                  |                        |                  |         |              |                    |        |                                     |           |                    |
|                                                                     | Bachelor of Arts, An                                                                                                    | gewandte l                                       | Politikwisse                              | nschaft, Hauptfa                 | ach, PO 2011, Zweitstudiur    | n                      |                  |         |              |                    |        |                                     |           |                    |
|                                                                     | Lehramt (Wissensch<br>Zweitstudium                                                                                                    | aftliches E                                      | Beifach), Pol                             | itikwissenschaf                  | t/Wirtschaftswissenschaft,    | Erweiterungshauptfa    | ach, PO 2010,    |         |              |                    |        |                                     |           |                    |

Es erscheint die Angabe ,Zugeordnete Zeiträume', ihr können Sie die Belegungs- und Stornierungsfristen (und –modalitäten) entnehmen.

|      | Me                                                                | enü durchsuchen                               |                                    |                         |                           |                                                         |                                  |                  |                                                                                                    |                    |                                                                                        | 1                              | ¢ <sup>## <u>30</u> €</sup> |  |
|------|-------------------------------------------------------------------|-----------------------------------------------|------------------------------------|-------------------------|---------------------------|---------------------------------------------------------|----------------------------------|------------------|----------------------------------------------------------------------------------------------------|--------------------|----------------------------------------------------------------------------------------|--------------------------------|-----------------------------|--|
| BURG |                                                                   | ampus Manag<br>bert-Ludwigs-Universit         | gement -<br>iät Freiburg           | - HISin                 | one                       |                                                         |                                  |                  |                                                                                                    |                    |                                                                                        |                                |                             |  |
| ZW   | Startseite                                                        | Meine Funktionen                              |                                    | Mein Stu                | ıdium                     | Studienangebot                                          | Benutzer                         | -Informationen   | Organisation                                                                                                   | Hilfe              | Lesezeichen                                                                            |                                |                             |  |
|      | Sie sind hier: Startseite > Studienange                           | bot > Vorlesungsverze                         | eichnis anzeig                     | gen                     |                           |                                                         |                                  |                  |                                                                                                    |                    |                                                                                        |                                |                             |  |
|      | Veranstaltungen suchen<br>Ausfallende Veranstaltungen<br>anzeigen | Veranstaltungs                                | sdaten 06<br>er マ ► Zu             | LE34V-                  | -ID123232                 | "Einführung in C                                        | Beschichte und                   | l Entwicklungs   | inien politische                                                                                               | r Theorien" - Somm | ersemester 2015                                                                        |                                |                             |  |
|      | Tagesaktuelle<br>Veranstaltungen anzeigen                         | Semesterunabh                                 | nängige A                          | ngaben                  |                           |                                                         |                                  |                  |                                                                                                    |                    |                                                                                        |                                |                             |  |
|      | anzeigen                                                          | Titel                                         |                                    |                         | Einführung i              | n Geschichte und Entwic                                 | klungslinien politisc            | her Theorien     | Veranstaltur                                                                                                   | ngsart             | Vorlesung                                                                              |                                |                             |  |
|      | Modulbeschreibungen                                               | Langtext                                      |                                    |                         | Einführung i              | n Geschichte und Entwic                                 | klungslinien politisc            | her Theorien     | Angebotsfre                                                                                                    | quenz              | jedes 2.Semester                                                                       |                                |                             |  |
|      | anzeigen<br>Studiongangenläne anzeigen                            | Nummer                                        |                                    |                         | 06LE34V-ID                | 123232                                                  |                                  |                  | semesterwo                                                                                                    | ocnenstunden       | ∠,0                                                                                    |                                |                             |  |
|      | Studiengangsplane anzeigen                                        | Organisationseinh                             | eit                                |                         | Seminar für<br>Wissenscha | Wissenschaftliche Politi<br>aftliche Politik (Verantwor | k-VB (Verantwortlich<br>tlicher) | er); Seminar für | Zugeordnete Zeiträume Standardbelegung (Studierende) von 16.02.2015 09:00:00 b<br>23:59:59 - noch nicht gültig |                    |                                                                                        |                                | 4.2015                      |  |
|      |                                                                   |                                               |                                    |                         |                           |                                                         |                                  |                  |                                                                                                    |                    | Stornierung/Restplatzvergabe allgemein (<br>bis 26 04 2015 23:59:59 - noch nicht gülti | Studierende) von 20.04.20<br>n | 015 09:00:00                |  |
|      |                                                                   |                                               |                                    |                         |                           |                                                         |                                  |                  |                                                                                                    |                    |                                                                                        | 5                              |                             |  |
|      |                                                                   | Einführung in G                               | eschichte                          | und Ent                 | wicklungslin              | ien politischer The                                     | orien (-) - Somn                 | nersemester 2015 |                                                                                                    |                    |                                                                                        |                                |                             |  |
|      |                                                                   | Semesterwochenstund<br>Verantwortliche Dozent | len: 2.0 Maxima<br>ten:Obrecht, Ma | le Teilnehmer:<br>arcus | 330 Lehrsprache:          | deutsch                                                 |                                  |                  |                                                                                                    |                    |                                                                                        |                                |                             |  |
|      |                                                                   | 💐 Details einblende                           | en                                 |                         |                           |                                                         |                                  |                  |                                                                                                    |                    |                                                                                        |                                |                             |  |
|      |                                                                   | 🖽 vormerken 🛛 🛃 🛛                             | Daten für Kale                     | ender (ics) e           | exportieren               |                                                         |                                  |                  |                                                                                                    |                    |                                                                                        |                                |                             |  |
|      |                                                                   | Wochentag                                     | von                                | bis                     | Akad. Zeit                | Rhythmus                                                | Startdatum                       | Enddatum         | Raum                                                                                                    | Gebäude            | Durchführende Dozenten                                                                 | Bemerkung                      | Aktionen                    |  |
|      |                                                                   | Montag                                        | 16:00                              | 18:00                   | c.t.                      | wöchentlich                                             | 20.4.2015                        | 20.7.2015        | 📰 HS 1098                                                                                                    | Kollegiengebäude I | <ul> <li>Obrecht, Marcus</li> </ul>                                                    |                                | <b>B</b>                    |  |
|      |                                                                   | Studiengänge                                  |                                    |                         |                           |                                                         |                                  |                  |                                                                                                    |                    |                                                                                        |                                |                             |  |
|      |                                                                   | Studiengang                                   |                                    |                         |                           |                                                         |                                  |                  |                                                                                                    |                    |                                                                                        |                                |                             |  |
|      |                                                                   | Bachelor of Arts, Eu                          | ıropäische Et                      | thnologie, H            | lauptfach, PO 20          | 011, Zweitstudium                                       |                                  |                  |                                                                                                    |                    |                                                                                        |                                |                             |  |
|      |                                                                   | Bachelor of Arts, Eu                          | ıropäische Et                      | thnologie, H            | lauptfach, PO 20          | )11                                                     |                                  |                  |                                                                                                    |                    |                                                                                        |                                |                             |  |
|      |                                                                   | Bachelor of Arts, Po                          | olitikwissenso                     | haft, Haupt             | fach, PO 2009             |                                                         |                                  |                  |                                                                                                    |                    |                                                                                        |                                |                             |  |
|      |                                                                   | Bachelor of Arts, Po                          | olitikwissenso                     | haft, Haupt             | fach, PO 2009,            | Zweitstudium                                            |                                  |                  |                                                                                                    |                    |                                                                                        |                                |                             |  |
|      |                                                                   | Bachelor of Arts, An                          | ngewandte Po                       | olitikwissen            | schaft, Hauptfac          | h, PO 2011                                              |                                  |                  |                                                                                                    |                    |                                                                                        |                                |                             |  |
|      |                                                                   | Bachelor of Arts, An                          | ngewandte Po                       | olitikwissen            | schaft, Hauptfac          | h, PO 2011, Zweitstudiur                                | m                                |                  |                                                                                                    |                    |                                                                                        |                                |                             |  |

Hat der zugeordnete Belegungszeitraum bereits begonnen, findet sich die Option ,belegen' neben ,Details einblenden', ,vormerken' etc. Über die Belegungsfunktion sichern Sie sich einen Platz in der gewünschten Veranstaltung (nicht zu verwechseln der Prüfungsanmeldung!).

|      | 180                                                   | Menü durchsuchen                                            |                                                                                      |                                    |                                   |                             |                        |     |                 |                                |                                        |                              |                                | L ଫ <sup>⊯ <u>3</u>(</sup> | ⁰ € |
|------|-------------------------------------------------------|-------------------------------------------------------------|--------------------------------------------------------------------------------------|------------------------------------|-----------------------------------|-----------------------------|------------------------|-----|-----------------|--------------------------------|----------------------------------------|------------------------------|--------------------------------|----------------------------|-----|
| BURG |                                                       | Campus Manag<br>Albert-Ludwigs-Universitä                   | g <b>ement -</b> É<br>ät Freiburg                                                    | HISinOne                           | •                                 |                             |                        |     |                 |                                |                                        |                              |                                |                            |     |
| ZW   | Startseite                                            | Meine Funktionen                                            |                                                                                      | Mein Studium                       | Studienangebot                    | Benutzer-Info               | rmationen              | Org | anisation       |                                | Hilfe Le                               | sezeichen                    |                                |                            |     |
| 5#   | Sie sind hier: Startseite > Studienan                 | igebot › Veranstaltungen                                    | suchen                                                                               |                                    |                                   |                             |                        |     |                 |                                |                                        |                              |                                |                            |     |
|      | Veranstaltungen suchen<br>Ausfallende Veranstaltungen | Veranstaltungs                                              | daten 06L                                                                            | .E34S-ID12                         | 23456 "Das zweite Ser             | minar das es nie g          | eben wird" - S         | omm | ersemester 2    | 015                            |                                        |                              |                                |                            |     |
|      | Tagesaktuelle<br>Veranstaltungen anzeigen             | Composition Semeste                                         | er 🔻 🕨 Zuru                                                                          | ck ∢ 1/1 ▶                         |                                   |                             |                        |     |                 |                                |                                        |                              |                                |                            |     |
|      | Vorlesungsverzeichnis                                 | Semesterunabh                                               | langige Ang                                                                          | yapen                              |                                   |                             |                        |     |                 |                                |                                        |                              |                                |                            |     |
|      | anzeigen<br>Modulbeschreibungen                       | Titel                                                       |                                                                                      | Da                                 | as zweite Seminar das es nie gel  | ben wird                    |                        |     | Veranstaltungsa | urt                            | Seminar                                |                              |                                |                            |     |
|      | anzeigen                                              | Organisationseinhe                                          | eit                                                                                  | Se                                 | nt Wissensch Politik Prof f Wis   | ss Pol. pol Phil. (Verantwo | rtlicher): Seminar für |     | Zugeordnete Ze  | iträume                        | 06I F34-Test 2                         | rester<br>Zeitraum von 06.02 | 2 2015 00:00:00 bis 06 02 2015 | 23:59:59 - aktuell         |     |
|      | Studiengangspläne anzeigen                            | organioacionio                                              |                                                                                      | Wi                                 | issenschaftliche Politik-VB (Vera | antwortlicher)              |                        |     | Lugooranoto Lo  | lindunio                       | 00220110011                            |                              |                                | 20.00.00 44404             |     |
|      |                                                       | Das Seminar das es nie geben wird (-) - Sommersemester 2015 |                                                                                      |                                    |                                   |                             |                        |     |                 |                                |                                        |                              |                                |                            |     |
|      |                                                       | Semesterwochenstunde<br>Verantwortliche Dozente             | en: 5.0 Maximale<br>en:N. N.; Schlatte                                               | Teilnehmer: 10 Lehrs<br>r, Susanne | sprache: finnisch                 |                             |                        |     |                 |                                |                                        |                              |                                |                            |     |
|      |                                                       | Betuile dir blender                                         | 😴 Butaile ei blenden<br>🛐 belegen 😰 vormerken 📳 Daten für Kalender (ics) exportieren |                                    |                                   |                             |                        |     |                 |                                |                                        |                              |                                |                            |     |
|      |                                                       | wochemag                                                    | von                                                                                  | bis Aka                            | d. Zeit Rhythmus                  | Startdatum                  | Enddatum               | Rai | um Gebäude      | Gebäude Durchführende Dozenten |                                        | Bem                          | nerkung                        | Aktionen                   |     |
|      |                                                       | Freitag                                                     | 16:00                                                                                | 18:00                              | wöchentlich                       | 24.4.2015                   | 24.7.2015              |     |                 |                                | <ul> <li>Schlatter, Susanne</li> </ul> | Schv                         | warzwälderkirschtorte          | <b>B B</b>                 |     |
|      |                                                       | Studiengänge                                                |                                                                                      |                                    |                                   |                             |                        |     |                 |                                |                                        |                              |                                |                            |     |
|      |                                                       | Studiengang                                                 |                                                                                      |                                    |                                   |                             |                        |     |                 |                                |                                        |                              |                                |                            |     |
|      |                                                       |                                                             |                                                                                      |                                    |                                   |                             |                        |     |                 |                                |                                        |                              |                                |                            |     |
|      |                                                       |                                                             |                                                                                      |                                    |                                   |                             |                        |     |                 |                                |                                        |                              |                                |                            |     |
|      |                                                       |                                                             |                                                                                      |                                    |                                   |                             |                        |     |                 |                                |                                        |                              |                                |                            |     |
|      |                                                       |                                                             |                                                                                      |                                    |                                   |                             |                        |     |                 |                                |                                        |                              |                                |                            |     |
|      |                                                       |                                                             |                                                                                      |                                    |                                   |                             |                        |     |                 |                                |                                        |                              |                                |                            |     |
|      |                                                       |                                                             |                                                                                      |                                    |                                   |                             |                        |     |                 |                                |                                        |                              |                                |                            |     |
|      | Impressum Information zur ba                          | rrierefreien Bedienung   Sit                                | temap                                                                                |                                    |                                   |                             |                        |     |                 |                                |                                        |                              |                                |                            | AAA |

| 1818                                               | Menü durchsuchen                                                                            |                                                     |                |                                                                      |                                                     |       |             | L & ∰ <u>30</u> |  |  |  |
|----------------------------------------------------|---------------------------------------------------------------------------------------------|-----------------------------------------------------|----------------|----------------------------------------------------------------------|-----------------------------------------------------|-------|-------------|-----------------|--|--|--|
|                                                    | Campus Managem<br>Albert-Ludwigs-Universität Frei                                           | ent - HISinOne<br><sup>burg</sup>                   |                |                                                                      |                                                     |       |             |                 |  |  |  |
| Startseite                                         | Meine Funktionen                                                                            | Mein Studium                                        | Studienangebot | Benutzer-Informationen                                               | Organisation                                        | Hilfe | Lesezeichen |                 |  |  |  |
| Sie sind hier: Startseite > Studienar              | ngebot > Veranstaltungen suche                                                              | n                                                   |                |                                                                      |                                                     |       |             |                 |  |  |  |
| Veranstaltungen suchen Ausfallende Veranstaltungen | Veranstaltungen su                                                                          | chen                                                |                |                                                                      |                                                     |       |             |                 |  |  |  |
| anzeigen                                           | Belegung abbrechen                                                                          | ► Belegung abbrechen                                |                |                                                                      |                                                     |       |             |                 |  |  |  |
| Veranstaltungen anzeigen                           | 06LE34S-ID123456 Seminar : Das zweite Seminar das es nie geben wird                         |                                                     |                |                                                                      |                                                     |       |             |                 |  |  |  |
| anzeigen                                           | Leistung wird angerechnet                                                                   | Leistung wird angerechnet auf: Freiwillige Leistung |                |                                                                      |                                                     |       |             |                 |  |  |  |
| Modulbeschreibungen<br>anzeigen                    | 001 F24 T + 7 1                                                                             |                                                     |                |                                                                      |                                                     |       |             |                 |  |  |  |
| Studiengangspläne anzeigen                         | uolici34-rest Zeitraum:<br>Der Zeitraum läuft vom 6.2.2015 / 00:00 bis zum 6.2.2015 / 23:59 |                                                     |                |                                                                      |                                                     |       |             |                 |  |  |  |
|                                                    |                                                                                             |                                                     |                |                                                                      |                                                     |       |             |                 |  |  |  |
|                                                    | Status                                                                                      |                                                     | Gruppe         | Termine & Räume                                                      |                                                     |       |             |                 |  |  |  |
|                                                    | 🛃 belegen/anmelden                                                                          |                                                     | -              | Sommersemester 2015 Da<br>Freitag von 16.00 bis 1                    | s Seminar das es nie geben wird<br>8.00 wöchentlich |       |             |                 |  |  |  |
|                                                    | 🔆 Es sind noch 10 Plä                                                                       | tze frei                                            |                | <ul> <li>Dozent: Schlatter,</li> <li>Bemerkung zum Termin</li> </ul> | Susanne<br>n Schwarzwälderkirschtorte               |       |             |                 |  |  |  |
|                                                    | Belegung abbrechen                                                                          |                                                     |                |                                                                      |                                                     |       |             |                 |  |  |  |
|                                                    |                                                                                             |                                                     |                |                                                                      |                                                     |       |             |                 |  |  |  |
|                                                    |                                                                                             |                                                     |                |                                                                      |                                                     |       |             |                 |  |  |  |
|                                                    |                                                                                             |                                                     |                |                                                                      |                                                     |       |             |                 |  |  |  |
|                                                    |                                                                                             |                                                     |                |                                                                      |                                                     |       |             |                 |  |  |  |
|                                                    |                                                                                             |                                                     |                |                                                                      |                                                     |       |             |                 |  |  |  |
|                                                    |                                                                                             |                                                     |                |                                                                      |                                                     |       |             |                 |  |  |  |
|                                                    |                                                                                             |                                                     |                |                                                                      |                                                     |       |             |                 |  |  |  |
|                                                    |                                                                                             |                                                     |                |                                                                      |                                                     |       |             |                 |  |  |  |
|                                                    |                                                                                             |                                                     |                |                                                                      |                                                     |       |             |                 |  |  |  |
|                                                    |                                                                                             |                                                     |                |                                                                      |                                                     |       |             |                 |  |  |  |

Handelt es sich um eine Veranstaltung, die mit einem **Standardbelegungsverfahren** zu belegen ist, erfahren Sie sofort, ob Sie zugelassen wurden. Gibt es keine freien Plätze mehr in der Veranstaltung, wird ihnen auch dies hier mitgeteilt. In diesem Fall sind sie nicht zugelassen.

| Campus Management - HISinOne                                                                                                    |                                                                                                    |  |  |  |  |  |  |  |  |  |  |  |
|----------------------------------------------------------------------------------------------------|----------------------------------------------------------------------------------------------------|--|--|--|--|--|--|--|--|--|--|--|
| Aloci-Luowigs-Omiversitat Fieldung                                                                                                    |                                                                                                    |  |  |  |  |  |  |  |  |  |  |  |
| Startseite         Meine Funktionen         Mein Studium         Studienangebot         Benutzer-Informationen         Organisation         Hilfe         Lesezeichen                                                                                                    |                                                                                                    |  |  |  |  |  |  |  |  |  |  |  |
| Sie sind hier: Startseite ' Studienangebot ' Veranstaltungen suchen                                                                                                    | _                                                                                                    |  |  |  |  |  |  |  |  |  |  |  |
| Veranstaltungen suchen       •         Ausfallende Veranstaltungen       •         Veranstaltungen suchen       •                                                                                                    | ×                                                                                                    |  |  |  |  |  |  |  |  |  |  |  |
| anzeigen  Veranstaltungen anzeigen Veranstaltungen anzeigen Veranstaltungen Veranstaltungen anzeigen Veranstaltungen anzeigen Veranstaltungen Veranstaltungen anzeigen Veranstaltungen anzeigen Vera   |                                                                                                    |  |  |  |  |  |  |  |  |  |  |  |
| Vorlesungsverzeichnis<br>anzeigen Leistung wird angerechnet auf: Freiwillige Leistung                                                                                                    | I6LE34S-ID123456 Seminar: Das zweite Seminar das es nie geben wird Leistung wird angerechnet auf: Freiwillige Leistung |  |  |  |  |  |  |  |  |  |  |  |
| Modulbeschreibungen<br>anzeigen 06LE34-Test Zeitraum:                                                                                                    | 06LE34-Test Zeitraum:                                                                                                  |  |  |  |  |  |  |  |  |  |  |  |
| Studiengangspläne anzeigen Der Zeitraum läuft vom 6.2.2015 / 00:00 bis zum 6.2.2015 / 23:59                                                                                                    |                                                                                                    |  |  |  |  |  |  |  |  |  |  |  |
|                                                                                                    | 🚳 Tabelle anpassen                                                                                                    |  |  |  |  |  |  |  |  |  |  |  |
| 1 Ergebnisse   Zeilen                                                                                                    | pro Seite (Max:300) 10                                                                                                 |  |  |  |  |  |  |  |  |  |  |  |
| Status Gruppe Termine & Räume                                                                                                    |                                                                                                    |  |  |  |  |  |  |  |  |  |  |  |
| Sugelassen - Sommersemester 2015 Das Seminar das es nie geben wird                                                                                                    |                                                                                                    |  |  |  |  |  |  |  |  |  |  |  |
| <ul> <li>Sie haben gerade diese Gruppe gewählt</li> <li>Freitag von Jou ob us i ou so un ob under in so un so un</li></ul> |                                                                                                    |  |  |  |  |  |  |  |  |  |  |  |
| 1 Ergebnisse   Zeilen                                                                                                    | pro Seite (Max:300) 10                                                                                                 |  |  |  |  |  |  |  |  |  |  |  |
| ► Zurück zur Übersicht                                                                                                    |                                                                                                    |  |  |  |  |  |  |  |  |  |  |  |
|                                                                                                    |                                                                                                    |  |  |  |  |  |  |  |  |  |  |  |
|                                                                                                    |                                                                                                    |  |  |  |  |  |  |  |  |  |  |  |
|                                                                                                    |                                                                                                    |  |  |  |  |  |  |  |  |  |  |  |
|                                                                                                    |                                                                                                    |  |  |  |  |  |  |  |  |  |  |  |
|                                                                                                    |                                                                                                    |  |  |  |  |  |  |  |  |  |  |  |
|                                                                                                    |                                                                                                    |  |  |  |  |  |  |  |  |  |  |  |
| Impressum Information zur barrierefreien Bedienung I Sitemap                                                                                                    | ۵ ۸ ۸                                                                                                    |  |  |  |  |  |  |  |  |  |  |  |

Bei Veranstaltungen mit **Parallelgruppenbelegung** geben Sie bitte ihre Prioritäten an. Sie erfahren nach der zweiten Semesterferienwoche über ,Mein Studium'/ ,Meine Belegungen und Prüfungsanmeldungen, zu welcher Veranstaltung Sie zugelassen wurden.

Sind Sie zu einer Veranstaltung zugelassen worden, an der Sie nicht teilnehmen werden, melden Sie sich bitte fristgerecht wieder ab. Dies tun Sie indem Sie "ab-/ummelden" auswählen und ihre Abmeldung im folgenden Schritt bestätigen. Erst durch ihre Abmeldung über das Online-Belegungssystem wird es ihren Kommilitonen und Kommilitoninnen möglich den freigewordenen Platz zu nutzen.

|                                                   | 1.80                                                                                                    | Menü durchsuchen                                  |                                    |                              |                       |                        |              |                         |                                                                        |                                    |         |                                   |         |         |                            | 1 🗘 🗯              | <u>30</u> 🟵 |
|---------------------------------------------------|----------------------------------------------------------------------------------------------------|---------------------------------------------------|------------------------------------|------------------------------|-----------------------|------------------------|--------------|-------------------------|------------------------------------------------------------------------|------------------------------------|---------|-----------------------------------|---------|---------|----------------------------|--------------------|-------------|
| BURG                                              |                                                                                                    | Campus Manage<br>Albert-Ludwigs-Universität       | ement - É<br>Freiburg              | HISinC                       | ne                    |                        |              |                         |                                                                        |                                    |         |                                   |         |         |                            |                    |             |
| ZW                                                | Startseite                                                                                                    | Meine Funktionen                                  |                                    | Mein Studiu                  | im                    | Studienangebot         | Benutzer-Inf | ormationen              | Organi                                                                 | isation                            |         | Hilfe                             | Lese    | zeichen |                            |                    |             |
| ⊃ב                                                | Sie sind hier: Startseite > Studienar                                                                                                    | gebot Veranstaltungen suchen                      |                                    |                              |                       |                        |              |                         |                                                                        |                                    |         |                                   |         |         |                            |                    |             |
|                                                   | Veranstaltungen suchen<br>Ausfallende Veranstaltungsdaten 06LE34S-ID123456 "Das zweite Seminar das es nie geben wird" - Sommersemester 2015 |                                                   |                                    |                              |                       |                        |              |                         |                                                                        |                                    |         |                                   |         |         |                            |                    |             |
| anzeigen angebotene Semester V 🕨 Zurück 🛛 1 / 1 🕨 |                                                                                                    |                                                   |                                    |                              |                       |                        |              |                         |                                                                        |                                    |         |                                   |         |         |                            |                    |             |
|                                                   | Tagesaktuelle<br>Veranstaltungen anzeigen                                                                                                   | Semesterunabhängige Angaben                       |                                    |                              |                       |                        |              |                         |                                                                        |                                    |         |                                   |         |         |                            |                    |             |
|                                                   | anzeigen                                                                                                    | Titel                                             |                                    |                              | Das zweite Sem        | iinar das es nie geber | 1 wird       |                         | V                                                                      | /eranstalt                         | ungsart |                                   | Seminar |         |                            |                    |             |
|                                                   | Modulbeschreibungen                                                                                                    | Nummer                                            |                                    |                              | 06LE34S-ID1234        | 156                    |              |                         | Α                                                                      | Angebotsfrequenz in jedem Semester |         |                                   |         | ter     |                            |                    |             |
|                                                   | anzeigen Organisationseinheit Studiangangspläne anzeigen Wissensch.Politik Prof.f.Wiss.Pol., pol.Phil. (Verantwortlicher); Seminar          |                                                   |                                    |                              |                       |                        |              | ortlicher); Seminar für | Zugeordnete Zeiträume 06LE34-Test Zeitraum von 06.02.2015 00:00:00 bis |                                    |         |                                   |         |         | 2015 00:00:00 bis 06.02.20 | 15 23:59:59 - aktu | ell         |
| Wissenschalliche Politik-VD (Veraitwordicher)     |                                                                                                    |                                                   |                                    |                              |                       |                        |              |                         |                                                                        |                                    |         |                                   |         |         |                            |                    |             |
|                                                   |                                                                                                    | Das Seminar das                                   | es nie ge                          | eben wird                    | (-) - Sommer          | semester 2015          |              |                         |                                                                        |                                    |         |                                   |         |         |                            |                    |             |
|                                                   |                                                                                                    | Semesterwochenstunden<br>Verantwortliche Dozenten | : 5.0 Maximale<br>:N. N.; Schlatte | Teilnehmer: 10<br>r, Susanne | Lehrsprache: finniscl | h zugelassen: 1        |              |                         |                                                                        |                                    |         |                                   |         |         |                            |                    |             |
|                                                   | (                                                                                                    | 🔍 Details einblenden                              | brmerken                           | 🖪 Daten f                    | ür Kalender (ics) e   | exportieren            |              |                         |                                                                        |                                    |         |                                   |         |         |                            |                    |             |
|                                                   |                                                                                                    | Wochentag                                         | von                                | his                          | Akad Zeit             | Rhythmus               | Startdatum   | Enddatum                | Raum                                                                   | Ge                                 | häude   | Durchführende Do                  | ozenten | Beme    | rkuna                      | Aktion             | en          |
|                                                   |                                                                                                    | Freitag                                           | 16:00                              | 18:00                        |                       | wöchentlich            | 24.4.2015    | 24.7.2015               |                                                                        |                                    | buuuo   | <ul> <li>Schlatter, St</li> </ul> | usanne  | Schwa   | arzwälderkirschtorte       |                    | 1           |
|                                                   |                                                                                                    | 5                                                 |                                    |                              |                       |                        |              |                         |                                                                        |                                    |         |                                   |         |         |                            |                    | ,<br>       |
|                                                   |                                                                                                    | Studiengänge                                      |                                    |                              |                       |                        |              |                         |                                                                        |                                    |         |                                   |         |         |                            |                    |             |
|                                                   |                                                                                                    | Studiengang                                       |                                    |                              |                       |                        |              |                         |                                                                        |                                    |         |                                   |         |         |                            |                    |             |
|                                                   |                                                                                                    |                                                   |                                    |                              |                       |                        |              |                         |                                                                        |                                    |         |                                   |         |         |                            |                    |             |
|                                                   |                                                                                                    |                                                   |                                    |                              |                       |                        |              |                         |                                                                        |                                    |         |                                   |         |         |                            |                    |             |
|                                                   |                                                                                                    |                                                   |                                    |                              |                       |                        |              |                         |                                                                        |                                    |         |                                   |         |         |                            |                    |             |
|                                                   |                                                                                                    |                                                   |                                    |                              |                       |                        |              |                         |                                                                        |                                    |         |                                   |         |         |                            |                    |             |
|                                                   |                                                                                                    |                                                   |                                    |                              |                       |                        |              |                         |                                                                        |                                    |         |                                   |         |         |                            |                    |             |
|                                                   |                                                                                                    |                                                   |                                    |                              |                       |                        |              |                         |                                                                        |                                    |         |                                   |         |         |                            |                    |             |

|      | IS ALL                                                                                     | Menü durchsuchen                                |                                                     |                |                                                                        |                                 |       |             | 2 | , ¢ <sup>⊯ <u>30</u> </sup> |  |  |  |  |
|------|--------------------------------------------------------------------------------------------|-------------------------------------------------|-----------------------------------------------------|----------------|------------------------------------------------------------------------|---------------------------------|-------|-------------|---|-----------------------------|--|--|--|--|
| BURG |                                                                                            | Campus Manager<br>Albert-Ludwigs-Universität Fr | nent - HISinOne<br>reiburg                          |                |                                                                        |                                 |       |             |   |                             |  |  |  |  |
| ZW   | Startseite                                                                                 | Meine Funktionen                                | Mein Studium                                        | Studienangebot | Benutzer-Informationen                                                 | Organisation                    | Hilfe | Lesezeichen |   |                             |  |  |  |  |
| DE   | Sie sind hier: Startseite > Studier                                                        | angebot › Veranstaltungen suc                   | hen                                                 |                |                                                                        |                                 |       |             |   |                             |  |  |  |  |
|      | Veranstaltungen suchen                                                                     | × • • •                                         | 1                                                   |                |                                                                        |                                 |       |             |   |                             |  |  |  |  |
|      | Ausfallende Veranstaltungen                                                                | veranstaltungen s                               | suchen                                              |                |                                                                        |                                 |       |             |   |                             |  |  |  |  |
|      | anzeigen<br>Tagesaktuelle<br>Veranstaltungen anzeigen<br>Vorlesungsverzeichnis<br>anzeigen | Belegung abbrechen                              | ► Belegung abbrechen                                |                |                                                                        |                                 |       |             |   |                             |  |  |  |  |
|      |                                                                                            | 06LE34S-ID12345                                 |                                                     |                |                                                                        |                                 |       |             |   |                             |  |  |  |  |
|      |                                                                                            | Leistung wird angerechn                         | Leistung wird angerechnet auf. Freiwillige Leistung |                |                                                                        |                                 |       |             |   |                             |  |  |  |  |
|      | Modulbeschreibungen                                                                        | 5 5                                             | 5 5                                                 |                |                                                                        |                                 |       |             |   |                             |  |  |  |  |
|      | anzeigen                                                                                   | 06LE34-Test Zeitraum:                           | C 2 2045 ( 00 00 1 1 C 2 20                         | 45 1 22 50     |                                                                        |                                 |       |             |   |                             |  |  |  |  |
|      | Studiengangsplane anzeigen                                                                 | Der Zeitraum lauft vor                          | m 6.2.2015 / 00:00 bis zum 6.2.20                   | 10 / 23:09     |                                                                        |                                 |       |             |   |                             |  |  |  |  |
|      |                                                                                            | Status                                          |                                                     | Gruppe         | Termine & Räume                                                        |                                 |       |             |   |                             |  |  |  |  |
|      |                                                                                            | abmelden                                        |                                                     | -              | Sommersemester 2015 Da                                                 | s Seminar das es nie geben wird |       |             |   |                             |  |  |  |  |
|      |                                                                                            |                                                 |                                                     |                | <ul> <li>Freitag von 16.00 bis 1</li> <li>Dozent: Schlatter</li> </ul> | 8.00 wöchentlich<br>Susanne     |       |             |   |                             |  |  |  |  |
|      |                                                                                            | 🔆 Es sind noch 9 PI                             | ätze frei                                           |                | Bemerkung zum Termin                                                   | n Schwarzwälderkirschtorte      |       |             |   |                             |  |  |  |  |
|      |                                                                                            | Belegung abbrechen                              |                                                     |                |                                                                        |                                 |       |             |   |                             |  |  |  |  |
|      |                                                                                            | 5 5                                             |                                                     |                |                                                                        |                                 |       |             |   |                             |  |  |  |  |
|      |                                                                                            |                                                 |                                                     |                |                                                                        |                                 |       |             |   |                             |  |  |  |  |
|      |                                                                                            |                                                 |                                                     |                |                                                                        |                                 |       |             |   |                             |  |  |  |  |
|      |                                                                                            |                                                 |                                                     |                |                                                                        |                                 |       |             |   |                             |  |  |  |  |
|      |                                                                                            |                                                 |                                                     |                |                                                                        |                                 |       |             |   |                             |  |  |  |  |
|      |                                                                                            |                                                 |                                                     |                |                                                                        |                                 |       |             |   |                             |  |  |  |  |
|      |                                                                                            |                                                 |                                                     |                |                                                                        |                                 |       |             |   |                             |  |  |  |  |
|      |                                                                                            |                                                 |                                                     |                |                                                                        |                                 |       |             |   |                             |  |  |  |  |
|      |                                                                                            |                                                 |                                                     |                |                                                                        |                                 |       |             |   |                             |  |  |  |  |
|      |                                                                                            |                                                 |                                                     |                |                                                                        |                                 |       |             |   |                             |  |  |  |  |
|      |                                                                                            |                                                 |                                                     |                |                                                                        |                                 |       |             |   |                             |  |  |  |  |

|      |                                       | Venü durchsuchen                             |                                                       |                |                        |                                                              |                                                 |             | ⊥ ⊄ <sup>#</sup> <u>30</u> €               |
|------|---------------------------------------|----------------------------------------------|-------------------------------------------------------|----------------|------------------------|--------------------------------------------------------------|-------------------------------------------------|-------------|--------------------------------------------|
| BURG |                                       | Campus Manage<br>Albert-Ludwigs-Universität  | ement - HISinOne<br>Freiburg                          |                |                        |                                                              |                                                 |             |                                            |
| ZW   | Startseite                            | Meine Funktionen                             | Mein Studium                                          | Studienangebot | Benutzer-Informationen | Organisation                                                 | Hilfe                                           | Lesezeichen |                                            |
| ⊃≖   | Sie sind hier: Startseite > Studienan | gebot ' Veranstaltungen si                   | uchen                                                 |                |                        |                                                              |                                                 |             |                                            |
|      | Veranstaltungen suchen                | Veranstaltungen                              | suchen                                                | Bertätigung:   | ×                      |                                                              |                                                 |             |                                            |
|      | Ausfallende Veranstaltungen           | veranstattungen                              |                                                       |                |                        | Eine Abmeldung                                               |                                                 |             |                                            |
|      | Tagesaktuelle                         | Zuruck zur Obersic                           | nı                                                    | Schließen      |                        |                                                              |                                                 |             |                                            |
|      | Veranstaltungen anzeigen              | 06LE34S-ID1234                               | 56 Seminar: Das zweite Ser                            | - Comicisen    |                        |                                                              |                                                 |             |                                            |
|      | anzeigen                              | Leistung wird angerect                       | hnet auf: Freiwillige Leistung                        |                |                        |                                                              |                                                 |             |                                            |
|      | Modulbeschreibungen                   |                                              |                                                       |                |                        |                                                              |                                                 |             |                                            |
|      | Studiengangspläne anzeigen            | 06LE34-Test Zeitraur<br>Der Zeitraum läuft v | n:<br>om 6.2.2015 / 00:00 bis zum 6.2.20 <sup>.</sup> | 15 / 23:59     |                        |                                                              |                                                 |             |                                            |
|      |                                       |                                              |                                                       |                |                        |                                                              |                                                 |             |                                            |
|      |                                       |                                              |                                                       |                |                        |                                                              |                                                 |             | 🌼 Tabelle anpassen                         |
|      |                                       |                                              |                                                       |                |                        |                                                              |                                                 | 1           | Ergebnisse   Zeilen pro Seite (Max:300) 10 |
|      |                                       | Status                                       |                                                       |                | Gruppe                 | Termine & Räume                                              |                                                 |             |                                            |
|      |                                       | nicht belegt                                 |                                                       |                | -                      | Sommersemester 2015                                          | 5 Das Seminar das es nie geben wi               | ird         |                                            |
|      |                                       | © Sie haben sich                             | gerade abgemeldet                                     |                |                        | <ul> <li>Dozent: Schlat</li> <li>Bemerkung zum Te</li> </ul> | tter, Susanne<br>ermin Schwarzwälderkirschtorte |             |                                            |
|      |                                       |                                              |                                                       |                |                        |                                                              |                                                 | 1           | Ergebnisse   Zeilen pro Seite (Max:300) 10 |
|      |                                       | ► Zurück zur Übersic                         | ht                                                    |                |                        |                                                              |                                                 |             |                                            |
|      |                                       |                                              |                                                       |                |                        |                                                              |                                                 |             |                                            |
|      |                                       |                                              |                                                       |                |                        |                                                              |                                                 |             |                                            |
|      |                                       |                                              |                                                       |                |                        |                                                              |                                                 |             |                                            |
|      |                                       |                                              |                                                       |                |                        |                                                              |                                                 |             |                                            |
|      |                                       |                                              |                                                       |                |                        |                                                              |                                                 |             |                                            |
|      |                                       |                                              |                                                       |                |                        |                                                              |                                                 |             |                                            |